- 1. Baixar e instalar esse aplicativo: Acesso Remoto Google
- 2. No navegador Chrome clicar no ícone de complementos

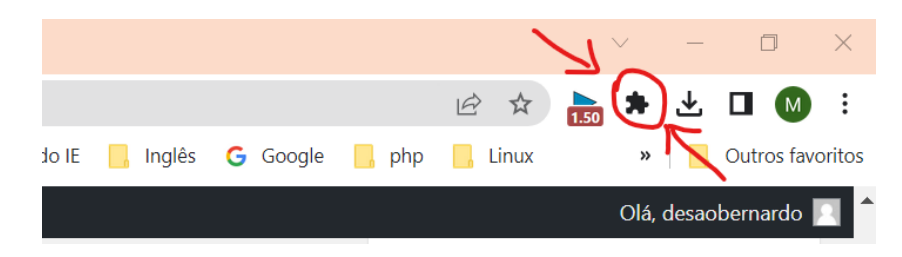

3. Selecione Chrome Remote Desktop

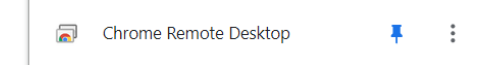

## 4. Selecione Suporte remoto

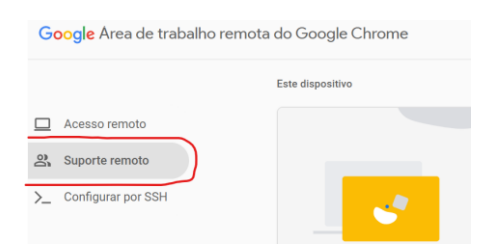

## 5. Selecione Gerar código.

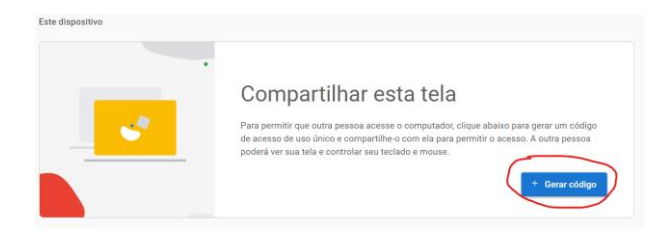

6. Copiar o código e enviar para o suporte do NIT

|          | Compartilhar esta tela                                                                                                    |
|----------|----------------------------------------------------------------------------------------------------|
| <u> </u> | Para permitir que outra pessoa acesse o computador, clique abaixo para gerar um código<br>de acesso de uso único e compartilihe-o com ela para permitir o acesso. A outra pessoa<br>poderá ver sua tela e controlar seu teclado e mouse. |
|          | Este codigo de acesso expira em 4-46                                                                                                    |

- Quando essa pessoa inserir seu código de acesso no site, você verá uma caixa de diálogo com o endereço de e-mail dela.
  Selecione Compartilhar para conceder acesso total ao seu computador.
- 8. Para encerrar uma sessão de compartilhamento, clique em **Parar** compartilhamento.